## **Register My Athlete:**

Sports packet completed/downloaded 100% on-line

- 1) Go to www.registermyathlete.com
- 2) Click: create account
- 3) Click: parent
- 4) Click: start/complete registration (red boxes)
- 5) Select: School
- 6) Select: Athlete add
- 7) Select: year/sport
- 8) Confirm and complete all forms (red boxes)a) Select school, select athlete, guardian info., insurance, medical info.
- 9) School Requirements
- 10) Parent and athlete e-sign
- 11) Upload physical (PDF or JPEG). If you take a picture you MUST use the Google Chrome app on a mobile device and add the documents.
- 12) You will get message: "Pending School Approval" AD will check and approve.
- 13) You will know you are ready when your status says